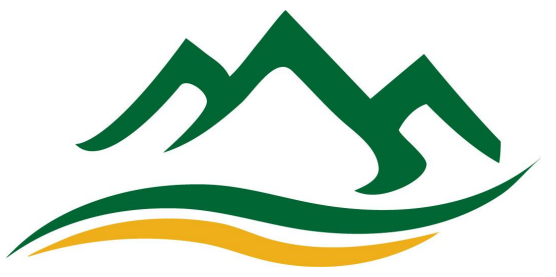

## Procedimientos para Registrarse en el Portal para Padres:

Nombre de usuario: NombreApellido, Ej. JuanBlanco

(Tenga en cuenta: La primera letra del nombre y el apellido están en mayúscula).

Contraseña: \_\_\_\_\_ PersonID de Infinite Campus

(El PersonID será proporcionado por el secretario o registrador de información del estudiante del sitio MEC, visite el sitio MEC para obtener esta información).

1. Para iniciar sesión en el Portal para Padres de Infinite Campus y SLDS, primero vaya al sitio de web de MECHS en www.mymec.org. Coloca el puntero sobre **Estudiantes y Padres "Students and Parents"** en el menú en la parte superior del sitio web. Luego seleccione **Inicio de sesión para padres**/ estudiantes en Infinite Campus "Infinite Campus Student/Parent Login".

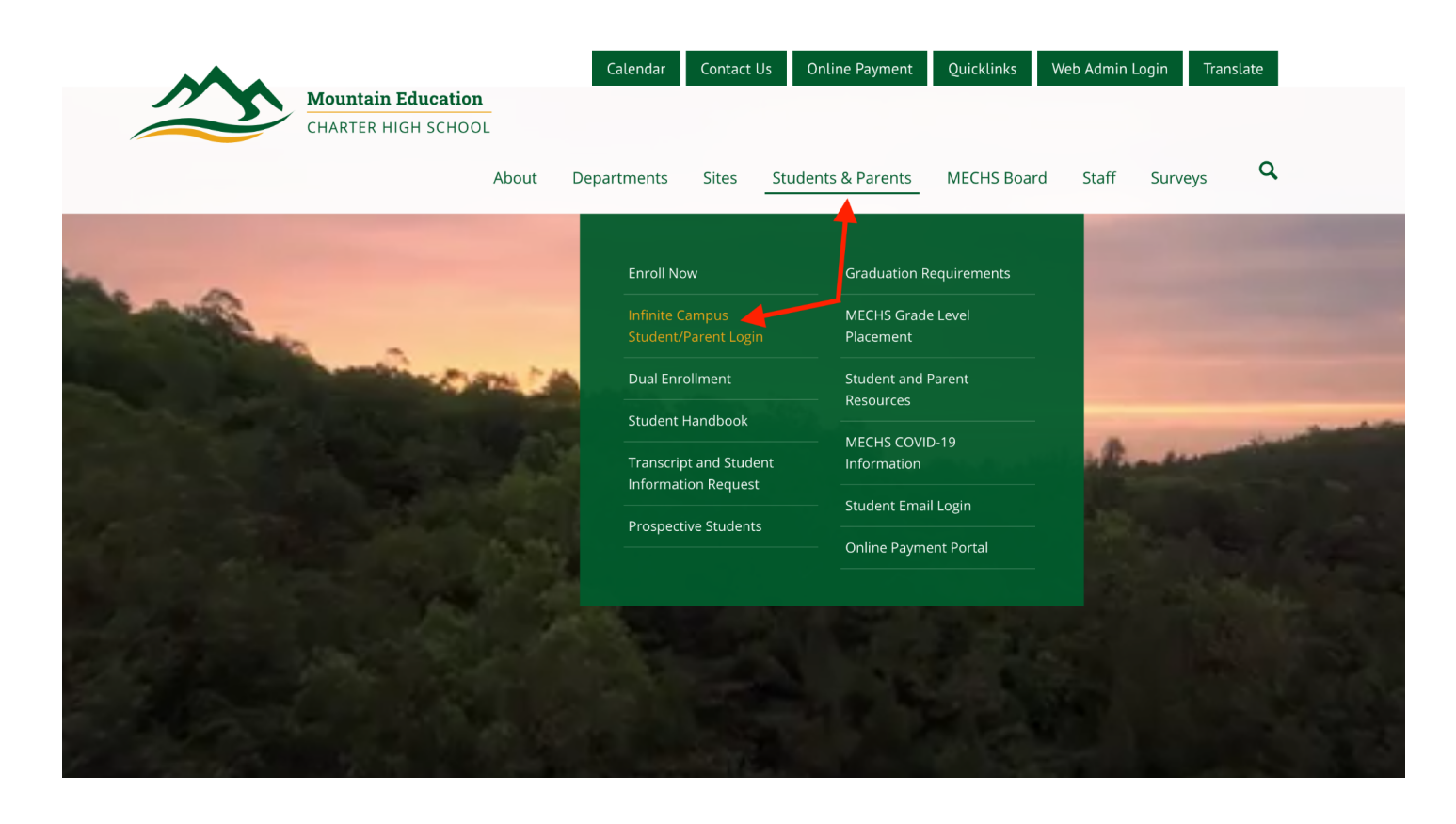

2. Una vez que esté en la página de Inicio de sesión para estudiantes / padres de Infinite Campus, seleccione el botón verde **PORTAL DE ESTUDIANTES/PADRES**, "STUDENT/PARENT PORTAL".

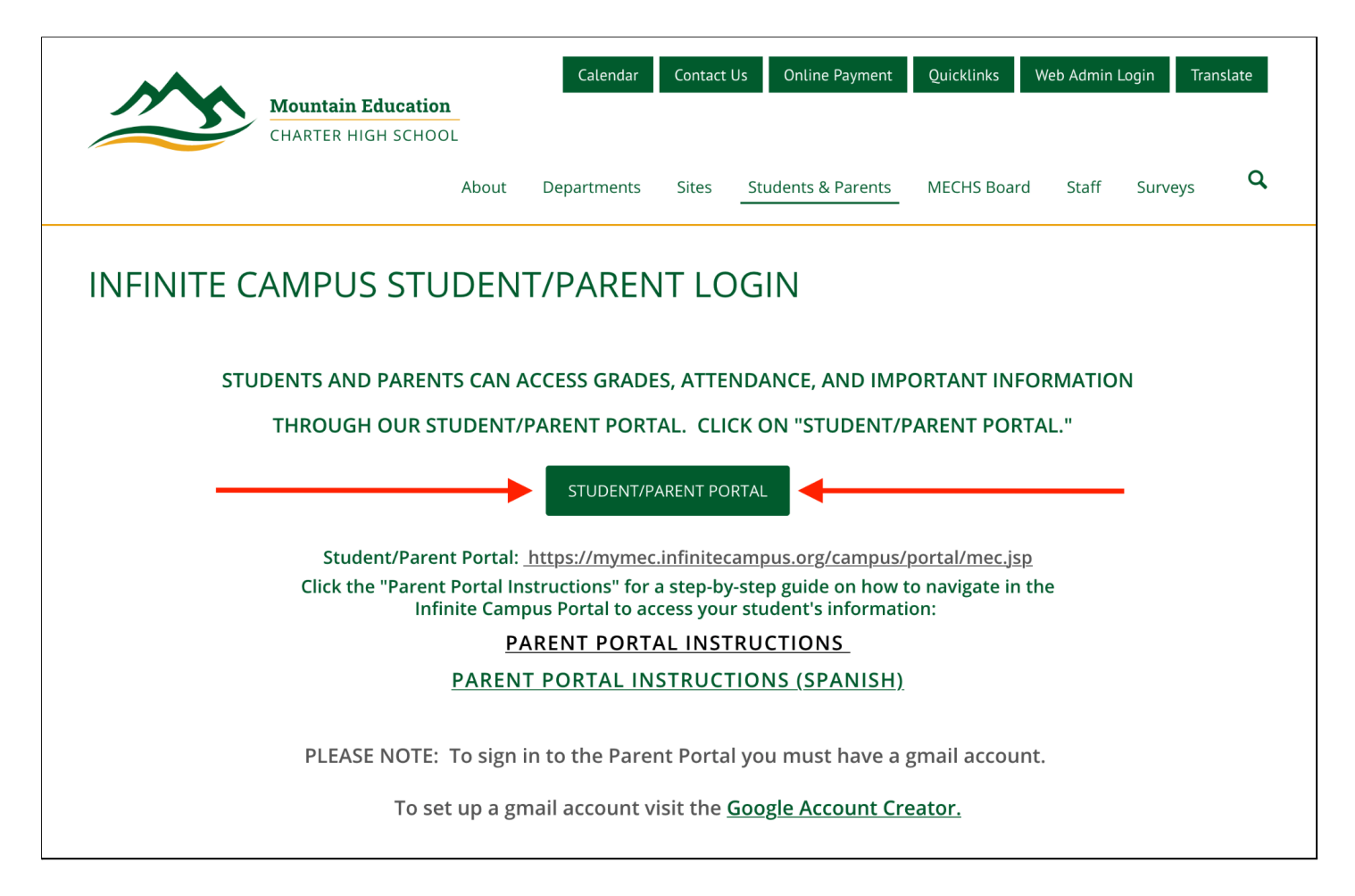

3. Cuando llegue a la pantalla de Infinite Campus, seleccione el botón azul "Campus Parent".

| Infinite<br>Campus                                         |  |
|------------------------------------------------------------|--|
| Mountain Education Charter High<br>School                  |  |
| Campus Student Or Campus Parent                            |  |
|                                                            |  |
| ©2003-2021 Infinite Campus, Inc.<br>www.infinitecampus.com |  |

4. Cuando llegue a la pantalla de inicio de sesión de Infinite Campus, ingrese su Nombre de Usuario y Contraseña. (La información de nombre de usuario y contraseña aparece en la parte superior de esta página.)
A continuación, haga clic en "Log in" para iniciar sesión. Cuando inicie sesión, se le pedirá que establezca una nueva contraseña de su elección.

|                                           |                                                                                                    | Campus Pare |
|-------------------------------------------|----------------------------------------------------------------------------------------------------|-------------|
| Mountain Education Charter<br>High School | Announcements                                                                                                    |             |
| Parent Username                           | The username should be your first name with the first letter capitalized followed by your last name                                                                      |             |
| FirstnameLastname                         | with the first letter capitalized (no spaces).<br>Example: JaneDoe There are no district announcements.                                                                  |             |
| Password                                  | T C                                                                                                    |             |
| •••••                                     | The password is your 5-digit person ID number from Infinite<br>Campus. Please contact your Registrar or Student Information<br>Clerk if you do not have this information |             |
| Log In                                    |                                                                                                    |             |
| Help                                      |                                                                                                    |             |
| Log in to Campus Student                  | Select "Log in" after entering your username and password.                                                                                                    |             |
| or                                        | _                                                                                                    |             |
| New User?                                 |                                                                                                    |             |
|                                           |                                                                                                    |             |

Una vez que esté en la pantalla de abajo, seleccione "More" como se muestra abajo.

| E Infinite C<br>Campus |                     |
|------------------------|---------------------|
| Message Center         | Message Center      |
| Today                  |                     |
| Calendar               | Announcements Inbox |
| More                   | No Announcements.   |
|                        |                     |
|                        |                     |
|                        |                     |
|                        |                     |

Desde esta página, hay varias opciones.

La opción de Registro en Línea **"Online Registration"** le permite volver a registrar a su estudiante para el nuevo año escolar o registrar un nuevo estudiante si ya tiene un estudiante inscrito en MECHS.

La opción de Portal SLDS **"SLDS Portal"** le permite ver toda la información de su estudiante en el Sistema de Datos Longitudinales Estatales (SLDS) cómo sus puntuaciones de los exámenes del estado (Milestones), etc.

La opción de Portal para Padres MEC **"MEC Parent Portal"** lo llevará a onTrack, nuestro segundo Sistema de Información Estudiantil. En onTrack, puede ver las calificaciones y la asistencia de su hijo.

| ≡               | Infinite<br>Campus |                                      |   |                                                                                           |
|-----------------|--------------------|--------------------------------------|---|-------------------------------------------------------------------------------------------|
| Messa           | age Center         | More                                 |   |                                                                                           |
| Today<br>Calend | dar                | Important Dates                      | > | Quick Links                                                                               |
| More            |                    | Online Registration<br>IEP Signature | > | Mountain Education Charter High School<br>Murray Site<br>SLDS Portal<br>MEC Parent Portal |
|                 |                    |                                      |   |                                                                                           |
|                 |                    |                                      |   |                                                                                           |

Inscripción en línea: para ver un video sobre cómo completar la inscripción de su estudiante, visite nuestro sitio web en <u>https://www.mymec.org/about/how-to-enroll</u> y seleccione "Reinscripción y cómo volver a inscribir a su estudiante anualmente".

A continuación, encontrará instrucciones sobre cómo acceder al Portal para padres de MEC.

Para acceder al Portal para padres debe tener una cuenta de Gmail. Clic en Iniciar sesión en Google **"Sign in with Google"** (vea las instrucciones para la creación de una cuenta de GMAIL en nuestra página web si necesita ayuda para crear una nueva cuenta de Gmail.)

G

Sign in with Google

Introduzca su correo electrónico de Google y la contraseña para iniciar sesión.

Alternate Log In

|                | Sian          | in        |      |
|----------------|---------------|-----------|------|
|                | Sign          | 111       |      |
| t              | o continue to | mymec.org |      |
| Email or phone |               |           |      |
|                |               |           |      |
|                |               |           |      |
| Forgot email?  |               |           |      |
|                |               |           |      |
| Create accoun  | t             |           | Next |
|                |               |           |      |
|                |               |           |      |
|                |               |           |      |
|                |               |           |      |

Una vez que inicie sesión con Google, se le pedirá que se vincule a la cuenta de su estudiante. Primero ingrese la fecha de nacimiento de su hijo usando el ícono de calendario. En segundo lugar, ingrese el número de seguro social de su hijo y, en tercer lugar, haga clic en "LINK a Student".

| nTrack Portal                  |  |
|--------------------------------|--|
| Linked Students                |  |
| Welcome to the onTrack Portal! |  |

Link a new student

| Social Security Number | Social Security Number |  |
|------------------------|------------------------|--|

Una vez vinculado, los enlaces de **Asistencia "Attendance"** y **Libro de calificaciones "Gradebook"** aparecerán. Haga clic en estos enlaces para verificar el progreso de su hijo.

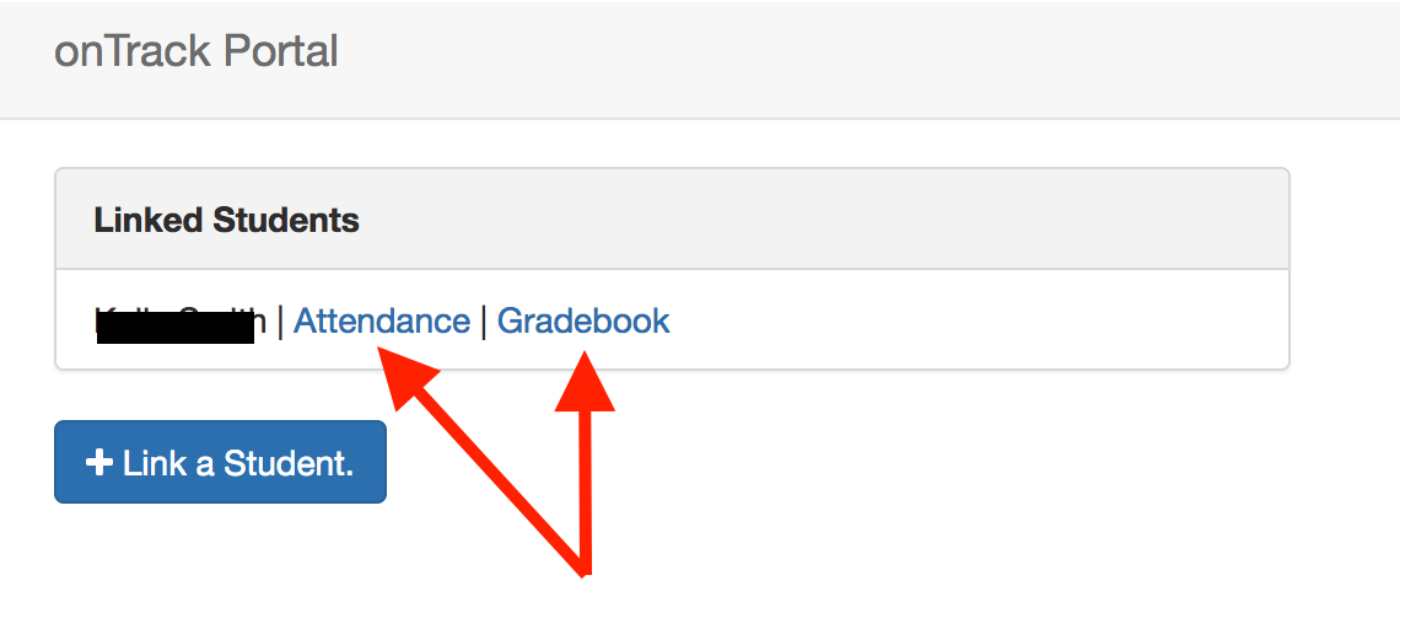